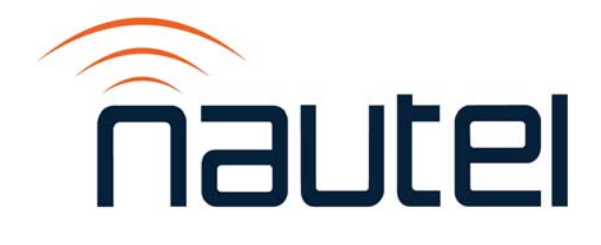

Information Sheet IS16003A

Exporter Plus – Creating a Recovery Compact Flash Card

Issue 1.0 ..... 21 May 2020

Nautel Limited 10089 Peggy's Cove Road, Hackett's Cove, NS, Canada B3Z 3J4 T. +1.877 6 nautel (628835) or +1.902.823.2233 F.+1.902.823.3183 info@nautel.com

U.S. customers please contact: Nautel Inc. 201 Target Industrial Circle, Bangor ME 04401 T.+1.877 6 nautel (628835) or +1.207.947.8200 F.+1.207.947.3693 info@nautel.com

e-mail: support@nautel.com www.nautel.com

© Copyright 2020 NAUTEL. All rights reserved.

# IS16003A: Exporter Plus – Creating a Recovery Compact Flash Card INFORMATION SHEET

#### 1 INTRODUCTION

This document describes how to create a new compact flash (CF) card for the Exporter Plus.

#### 1.1 Equipment Affected

This procedure applies to any Exporter Plus units that have DWA 17-053 implemented or are nomenclature NAE97E or newer.

## NOTE

If DWA 17-053 has been implemented, a sticker should be visible near the unit's serial number.

1.2 Responsibility for Implementation of Procedure

This procedure should be carried out by qualified station maintenance personnel who are familiar with the Exporter Plus.

#### 1.3 Scheduling

This procedure should be completed at the earliest convenience of the equipment maintenance personnel.

1.4 Manpower Requirements Completing this procedure requires approximately 30 minutes.

1.5 Requirements/Special Tools/Test Equipment This procedure requires:

- USB CF card reader
- PC with Windows operating system
- new compact flash card (minimum 8 GB, 30 MB/s write transfer rate)

## <u>NOTE</u>

To ensure success of this procedure, Nautel recommends that you use a quality CF card, such as the Cactus Technologies (vendor part # KC-8GR-240), which is also available from Nautel (Part # UB110).

1.6 Publications Affected

This procedure does not affect your Exporter Plus documentation.

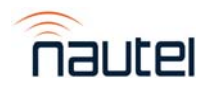

2 PROCEDURE

NOTE

This procedure will delete the current contents of your CF card.

(a) Obtain and install a copy of Win32DiskImager: https://sourceforge.net/projects/win32diskimager/

**Note:** Nautel provides no support for this utility. For support of this software, please contact the software manufacturer.

(b) Obtain a copy of the Exporter Plus Recovery image file, please contact Nautel Customer Service.

Note: This is a very large file that requires sufficient time to download.

- (c) Insert your new compact flash (CF) card into your USB Compact Flash Card reader and connect it to your Windows PC.
  - The format of the new CF card is not important; this procedure reformats it.
  - If you receive a notification window that your disk needs to be formatted (see Figure 1), click **Cancel**.

| ➡ Microsoft Windows                                            |
|----------------------------------------------------------------|
| You need to format the disk in drive F: before you can use it. |
| Do you want to format it?                                      |
| Format disk Cancel                                             |

Figure 1

(d) Run Win32DiskImager (see Figure 2).

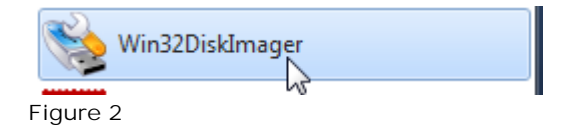

(e) Click the blue folder icon to browse to and select the Recovery image file you downloaded in Step (b) (see Figure 3).

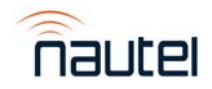

| 🍓 Win32 Disk Imager              | <b>– – ×</b> |
|----------------------------------|--------------|
| Copy MD5 Hash:                   | Device       |
| Progress                         |              |
| Version: 0.9.5 Cancel Read Write | Exit         |

Figure 3

(f) Your CF Card should have been automatically selected. Click the **Device** dropdown list (see Figure 4) to ensure the correct drive is selected.

#### CAUTION

Make sure you do not select one of your PC's hard drives (typically C: or D:). If you are unsure whether you selected the correct drive, contact your IT support person for assistance.

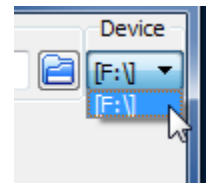

Figure 4

(g) Click Write to begin writing the Recovery image to the new CF card (see Figure 5).

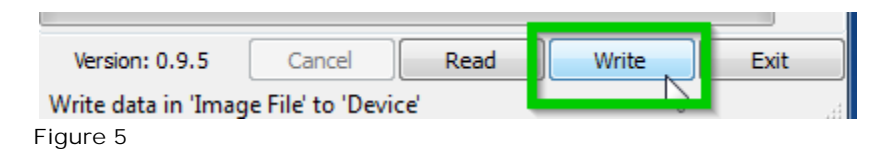

(h) Click Yes to confirm that you want to overwrite all contents of the CF card (see Figure 6).

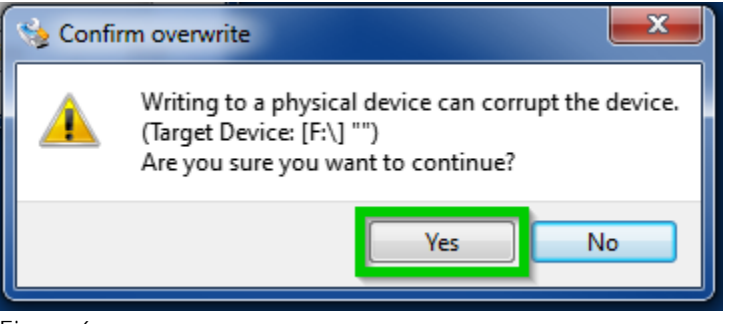

Figure 6

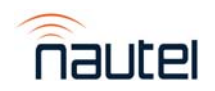

(i) The image file will be written to the CF card (see Progress bar in Figure 7).

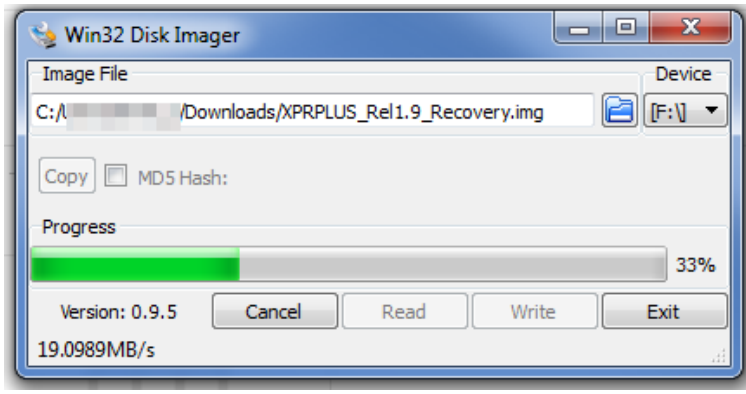

Figure 7

(j) The **Complete** dialogue box (see Figure 8) will appear when the image has been successfully written to the CF card. Click **OK**.

| 🎭 Comp | lete X            | η |
|--------|-------------------|---|
| 1      | Write Successful. |   |
|        | ОК                |   |

Figure 8

(k) Click Exit (see Figure 9).

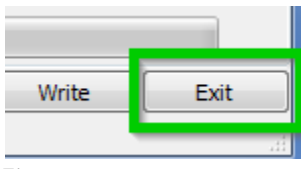

Figure 9

 The new CF card is ready to be installed in your Exporter Plus. Note: this CF card will not be recognized by Windows. You may be prompted to format the disk. Ignore these prompts.

# If you have any questions or require additional assistance, please contact Nautel's Customer Service Department at:

Telephone: 1-877-662-8835

Email: support@nautel.com

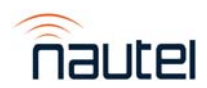